## WiFi Printing in the HEB-

Open a Word Doc, Go to File Print – Click the printer drop-down arrow, Chose Adobe PDF—Click on PRINT then NAME and Save to the Desktop. (It will default to save in the Documents folder)

| Print              | Save PDF File As<br>← → * ↑ ■ > This PC > Desktop v ♂ Search Desktop |
|--------------------|----------------------------------------------------------------------|
| Copies: 1 2        | File name: test file to print<br>Save as type: PDF files (*.PDF)     |
| Printer O          |                                                                      |
| Printer Properties | ✓ Browse Folders           Save                                      |

Go to a web browser, and add this address: <u>https://cis-print.cis.monroeccc.edu:9192/app</u>

\*If you get this message, click on advanced and click on: proceed to cis-print link

| Your connection is not private                                                                                                    | Hide advanced         Back to safety                                                                    |
|----------------------------------------------------------------------------------------------------|----------------------------------------------------------------------------------------------------|
| Attackers might be trying to steal your information from cis-print.cis.monroeccc.edu (for<br>example, passwords, messages, or credit cards). Learn more |                                                                                                    |
| NET::ERR_CERT_AUTHORITY_INVALID                                                                                                    | This server could not prove that it is <b>cis-print.cis.monroeccc.edu</b> ; its security certificate is |
|                                                                                                    | not trusted by your computer's operating system. This may be caused by a                                |
| Q To get Chrome's highest level of security, <u>turn on enhanced protection</u>                                                                         | misconfiguration or an attacker intercepting your connection.                                           |
| Advanced Back to safety                                                                                                    | Proceed to cis-print.cis.monroeccc.edu (unsafe)                                                         |

Log in to PaperCut with your college email and password, then chose Web Print, Click on Submit a Job:

- 1. Chose cis-print\H104\_Xerox\_B400DN as your printer.
- 2. Print Options-How many copies.
- 3. Upload Documents, MUST be an Adobe PDF document.

Last click on Upload & Complete. Go to the printer and retrieve your document.

|          |              | PaperCut <sup>®</sup><br>MF                    |                                                                                                    |                                      |                               |                                               |
|----------|--------------|------------------------------------------------|----------------------------------------------------------------------------------------------------|--------------------------------------|-------------------------------|-----------------------------------------------|
|          |              | 🗠 Summary                                      | Web Print                                                                                                    |                                      | 0 0 0                         |                                               |
|          |              | <ul> <li>Rates</li> <li>Redeem Card</li> </ul> | Web Print is a service to enable printing for laptop, wireless and unauthenticat<br>print drivers. To upload a document for printing, click Submit a Job below. |                                      |                               | 1. Printer 2. Options 3. Upload               |
|          | aperCut 23.0 | ), Transfers                                   | Submit a Job »                                                                                                    |                                      |                               |                                               |
|          |              | Transaction History                            | SUBMIT TIME                                                                                                    | PRINTER                              | DOCUMENT NAME                 | Drag files here                               |
|          | Log in       | Recent Print Jobs                              | Apr 26, 2024<br>9:20:32 AM                                                                                                    | cis-<br>print\C128_MFP_Xerox_B7035H2 | test word to pdf<br>print.pdf | Upload from computer                          |
| Username | tstudent1    | Jobs Pending Release                           |                                                                                                    |                                      |                               |                                               |
| Password |              | (D) Change Details                             |                                                                                                    |                                      |                               |                                               |
|          | Login        | Heb Print                                      |                                                                                                    |                                      |                               | The following file types are allowed: PDF pdf |